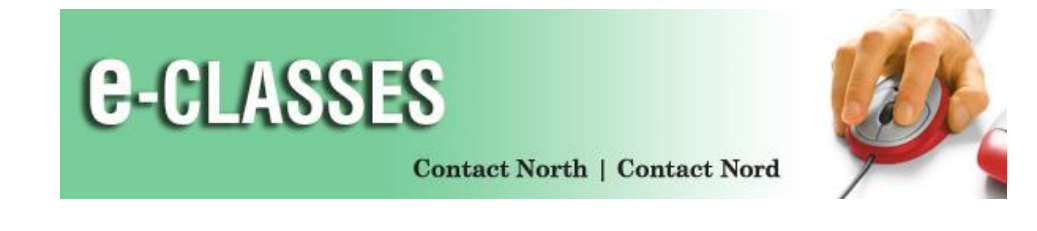

## **Google Chrome Connector Installation for Saba Meeting**

1. Using Google Chrome, login in to e-CLASSES at https://eclasses.contactnorth.ca/

Click Attend (or Lead for instructors) on any of the event lines on your My Schedule.

|   | My Sched                                | dule       |            |      |                                            |        |
|---|-----------------------------------------|------------|------------|------|--------------------------------------------|--------|
|   | (GMT -04:00) Eastern Time (US & Canada) |            |            |      |                                            |        |
|   | Upcoming                                | Ongoing    | Recordings | Past |                                            |        |
| Θ | Account                                 | ing 202 (J | DR160285)  |      | 10/17/16 12:00 PM<br>Attend Browse Content | 1h 00m |

2. On the installation screen, click on the exe file located in the bottom left hand corner.

| Welcome to the Saba Meeting App for Windows!<br>This is a one-time install. Once complete, you can quickly launch Saba Meeting events.                                                                                                    | Need Help 0                 |
|----------------------------------------------------------------------------------------------------|-----------------------------|
| 1 Run the installer.                                                                                                    |                             |
|                                                                                                    |                             |
| S aHR0cDovL2xvY2FsaGexe *                                                                                                    | <u>ads</u> ×                |
| Step 2: Click on this button to go to the Google Store to install the "Saba Meeting Chrome Connector". A new wir<br>will open. Click the "ADD TO CHROME" button in the upper right corner. When complete, return to this page and<br>Install Saba Meeting Chrome Connector | dow or tab<br>go to Step 3. |
| Launch Client                                                                                                    |                             |
|                                                                                                    |                             |
| 🔹 aHR0cHM6Ly9zYWJexe                                                                                                    | ▲ Show all downloads ×      |

3. When AppSetup.exe is done installing, click on Install Saba Meeting Chrome Connector.

| Welcome to the Saba Meeting App for Windows!<br>This is a one-time install. Once complete, you can quickly launch Saba Meeting events.                                                                                                    | Need Help                      |
|----------------------------------------------------------------------------------------------------|--------------------------------|
| Run the installer.                                                                                                    |                                |
|                                                                                                    |                                |
| SahRocDovL2xvY2FsaGexe *                                                                                                    | oads ×                         |
| Step 2: Click on this button to go to the Google Store to install the "Saba Meeting Chrome Connector". A new wi<br>will open. Click the "ADD TO CHROME" button in the upper right corner. When complete, return to this page and<br>Install Saba Meeting Chrome Connector | ndow or tab<br>d go to Step 3. |
| Step 3:                                                                                                    |                                |
| Launch Client                                                                                                    |                                |
|                                                                                                    |                                |
|                                                                                                    |                                |
| 🔹 aHR0cHM6Ly9zYWJexe                                                                                                    | <u> Show all downloads</u> ×   |

4. A new tab will open, click on Add to Chrome.

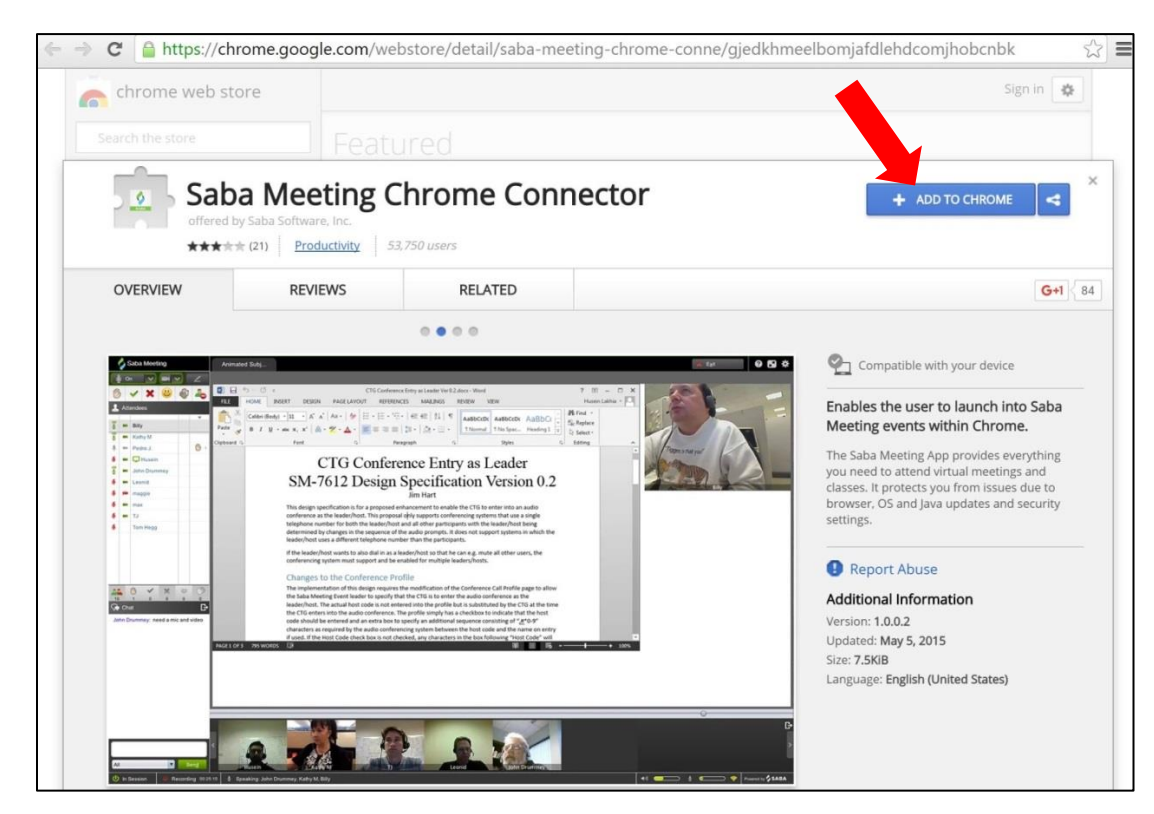

5. In the pop up window click on Add extension.

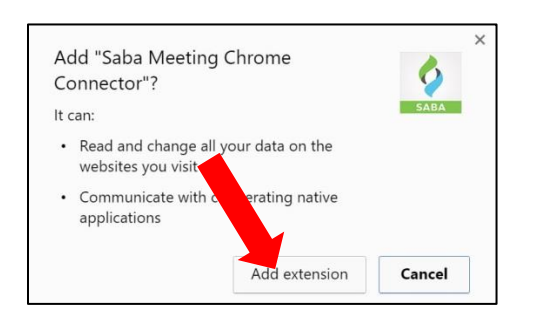

## 6. Return to the first tab and click on Launch client.

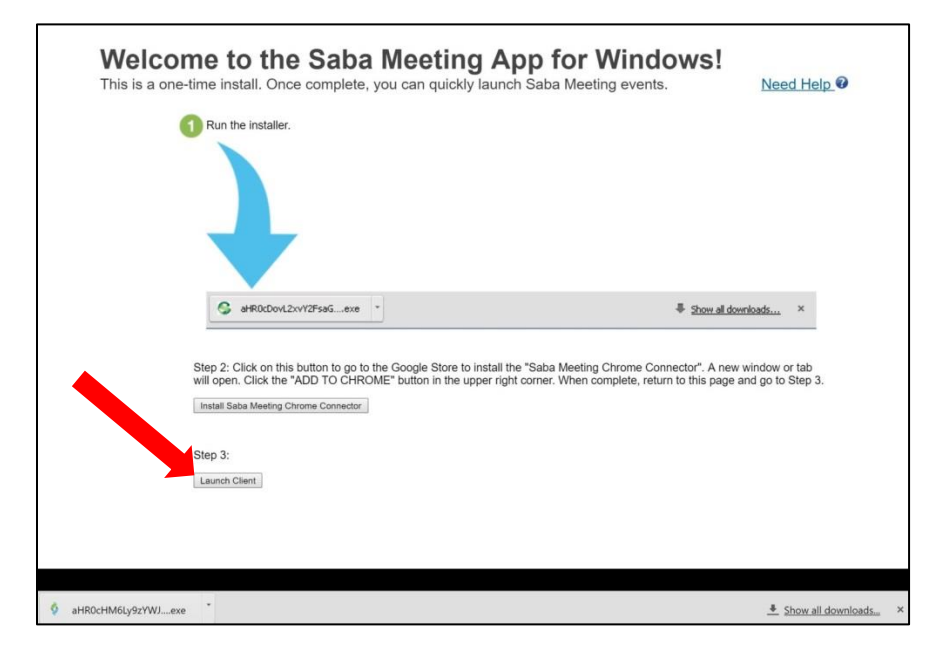

7. Saba Meeting will now launch and load the session:

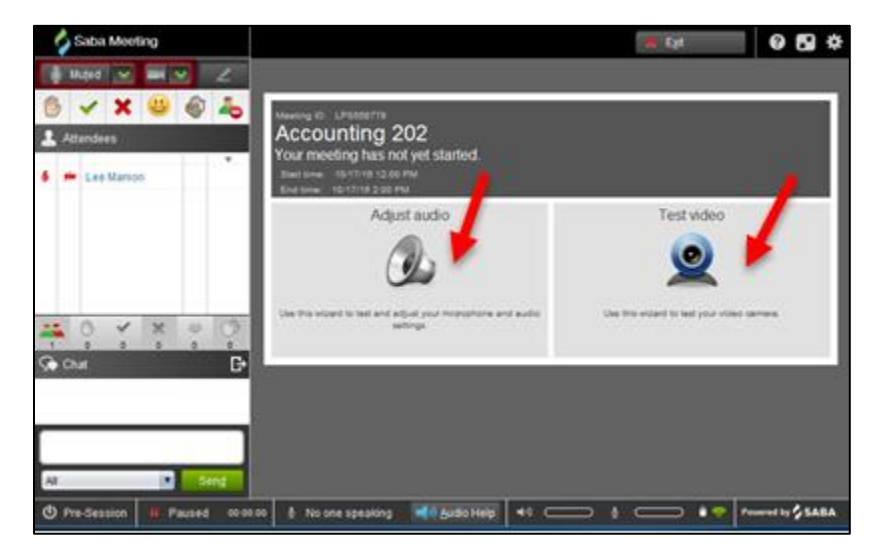